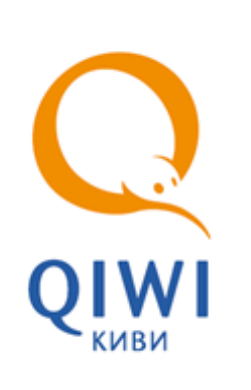

# МОНИТОРИНГ ТЕРМИНАЛОВ НА САЙТЕ AGENT.QIWI.COM

РУКОВОДСТВО ПОЛЬЗОВАТЕЛЯ вер. 1.0

MOCKBA 8-495-783-5959 РОССИЯ 8-800-200-0059 ФАКС 8-495-926-4619 WEB WWW.QIWI.RU

## СОДЕРЖАНИЕ

| ВВЕДІ | ЕНИЕ    |           |                                       | 3  |
|-------|---------|-----------|---------------------------------------|----|
| 1.    | МОНИТ   | ОРИНГ ТЕГ | РМИНАЛОВ                              | 4  |
|       | 1.1.    | Условия ф | рильтра                               | 4  |
|       |         | 1.1.1.    | Выбор по агенту                       | 4  |
|       |         | 1.1.2.    | Выбор метки терминала                 | 4  |
|       | 1.2.    | Информац  | ия о состоянии АСО                    | 5  |
|       |         | 1.2.1.    | Настройка отображения столбцов        | 7  |
|       |         | 1.2.2.    | Сортировка списка                     | 7  |
| 2.    | допол   | НИТЕЛЬНЬ  | ЫЕ ФУНКЦИИ                            | 8  |
|       | 2.1.    | Подробна  | я информация об АСО                   | 9  |
|       | 2.2.    | История с | хостояния АСО                         | 9  |
|       | 2.3.    | Получени  | Е ЖУРНАЛА СОСТОЯНИЯ НА ПОЧТОВЫЙ АДРЕС | 9  |
|       | 2.4.    | Получени  | Е СПИСКА ЗАПУЩЕННЫХ ПРОЦЕССОВ         | 10 |
|       | 2.5.    | Получени  | е Z-отчета                            | 10 |
| 3.    | АДМИН   | ИСТРИРОВ  | ЗАНИЕ ТЕРМИНАЛОВ                      | 12 |
|       | 3.1.    | Обновлен  | ИЕ ПРОШИВКИ КУПЮРОПРИЕМНИКА           | 13 |
| СПИС  | ОК РИСУ | НКОВ      |                                       | 15 |

## ВВЕДЕНИЕ

Данный документ представляет собой инструкцию для агентов по работе с разделом Мониторинг терминалов сайта <u>agent.qiwi.com</u>.

Описаны следующие действия:

- отбор терминалов;
- просмотр информации о состоянии терминалов;
- получение отчетов;

#### и прочие.

Для корректной работы с сайтом <u>agent.qiwi.com</u> на компьютере должна быть установлена операционная система Windows или Macintosh, а так же один из следующих браузеров:

- MS Internet Explorer.
- Mozilla Firefox.
- Apple Safari.
- Google Chrome.
- Maxthon.
- Avant Browser.

### 1. МОНИТОРИНГ ТЕРМИНАЛОВ

Для удаленного мониторинга состояния ваших автоматов (а также для <u>администрирования ACO</u>) вы можете воспользоваться пунктом меню **сервис** → **мониторинг терминалов**.

Информация о состоянии терминалов, представленная на этой странице, обновляется автоматически один раз в минуту.

**ПРИМЕЧАНИЕ** Кроме этого, для удаленного просмотра состояния автоматов самообслуживания вы можете

воспользоваться ПО QIWI Монитор, которое можно скачать с сайта <u>www.qiwi.ru</u>.

Для удаленного мониторинга автоматов самообслуживания с помощью смартфонов и карманных компьютеров, на которых установлена операционная система Windows Mobile, вы можете воспользоваться ПО QIWI Монитор Мобайл. Для мобильных устройств под управлением iOS или Android ПО доступно в App Store и Play Store соответственно.

## 1.1. Условия фильтра

В центральной части окна расположены **условия фильтра** (<u>Рис. 1</u>), позволяющие выполнить поиск ACO:

#### Рис. 1. Выбор варианта поиска

| Q<br>отчеты справочники сервис                            |         |      |         |            |      |           |                   | 1.11       | новый 🔻 <u>выйти</u> |
|-----------------------------------------------------------|---------|------|---------|------------|------|-----------|-------------------|------------|----------------------|
| 📄 все терминалы 🕕 не работают 🕒 есть ошибки 🔼 давно не бы |         | тест | рование |            | по с | транице 🕶 | 💟 искать          |            | ать столбцы 👻 🕕      |
| название терминала день                                   |         | пр   | балан   | программно | ٠    | по страни | ue                | купюропр   | те последнего о      |
| Пестирование всего новый                                  |         |      |         |            |      | по агента | м                 |            |                      |
| Этестовый терминал 23 33                                  | <u></u> |      |         | ATL v4.11  |      |           |                   | CashCode ( |                      |
| S NUMBER I FLASH ASO                                      |         |      |         | ATL v4.22  |      |           | invitation of the | CashCode   |                      |
| 🚯 🗰 Max                                                   | ් 🔄 🛄 හ | -    |         | ATL v4.11  |      | MEGAF     | ON v1.0           |            |                      |

- по странице в основном окне будут отображены результаты поиска по заданному ключевому слову по всем доступным терминалам;
- по агентам в основном окне будут отображены АСО, принадлежащие выбранному субагенту;
- по меткам мониторинг отобразит те терминалы, для которых установлена выбранная метка.

#### 1.1.1. Выбор по агенту

- 1. Выберите вариант поиска по агентам.
- 2. В поле поиска введите идентификатор или название агента.
- 3. Выберите нужного агента из списка, формирующегося по мере ввода.
- 4. Нажмите кнопку искать или клавишу Enter для отображения списка терминалов агента.

#### 1.1.2. Выбор метки терминала

- 1. Выберите вариант поиска по меткам.
- 2. В поле поиска начните вводить метку.
- Выберите нужную метку из списка, формирующегося по мере ввода (<u>Рис. 2</u>).

1

- 4. Нажмите кнопку искать или клавишу Enter для отображения списка терминалов.
- Рис. 2. Выбор метки терминала

| 012       | 4            | Q   | по ме | еткам 🔹 💟 искать |
|-----------|--------------|-----|-------|------------------|
| r<br>1000 |              | 012 | e o6  | интерфейс        |
| 287       | til • Termin | 012 | 1     |                  |
| 187       | lin - strand | 012 |       |                  |
| 187       | 1            | 012 |       |                  |

## 1.2. Информация о состоянии АСО

Информация о состоянии АСО отображается в виде таблицы:

Рис. 3. Мониторинг АСО

| все терминалы 🕕 не работают 🥹 есть ошибки | 🔔 давно и | не было платеж | ей 🔘 работа | ют 🎎 🔳    |            |            | тесто    | вый  |            | по странице 🔹 🔛 | искать     |               | пока          | зывать столбцы 🔹 🤇 |
|-------------------------------------------|-----------|----------------|-------------|-----------|------------|------------|----------|------|------------|-----------------|------------|---------------|---------------|--------------------|
| название тернинала 👻                      | деньги    | купю моне      | состоя      | последний | последний  | оповещения | про      | бала | програмино | интерфейс       | купюроприё | принтер       | z-отчеты в бу | дата последнего о  |
| 🖸 Тестирование всего новый                |           |                |             |           |            |            |          |      |            |                 |            |               |               |                    |
| 🕽 🐨 🖾 тестовый терминал QIWI Реклана 2    | 23 350,00 | 273            | 0           | Эн        | 16H        | 🚮 🔁 🖂 🚮    | <b>.</b> |      | ATL v4.11  | REG_CT v2.6     | CashCode C | Empty Printer | 0             |                    |
| 🕽 🚛 💷 тестовый терминал QIWI Реклана 1    | 1 510,00  | 66             | 0           | SH        | 22g 14 13M | A 🕂 🛃      | 里        |      | ATL v4.20  | REG v2.6.16.1   | CashCode C | Custom VKP    | 0             |                    |
|                                           |           |                |             |           |            |            |          |      |            |                 |            |               |               |                    |
|                                           |           |                |             |           |            |            |          |      |            |                 |            |               |               |                    |
|                                           |           |                |             |           |            |            |          |      |            |                 |            |               |               |                    |

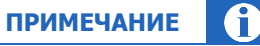

Описание ошибки, возникшей при работе автомата, можно увидеть в столбце оповещения.

Для отображения состояния автомата используются следующие информационные значки:

- Столбец статус:
  - 🥯 автомат работает;
  - 🛛 🔺 давно не было платежей;
  - 🛛 😟 есть ошибки;
  - 🛛 🕕 автомат не работает;
  - 🛛 🕕 автомат остановлен.

| CO | DC | т. |  |
|----|----|----|--|
|    | DL |    |  |

Значение любого значка можно узнать, наведя на него указателем мыши.

- Столбец провайдер содержит два значка, указывающих на соединение с сетью:
  - иі уровень сигнала сети;

#### • Столбец оповещения:

- 🕘 обновление приложения;
- 🛛 🔁 обновление конфигурации;
- 🛛 腔 обновление номерных емкостей;
- 🛛 🕒 обновление списка провайдеров;
- 🖳 🖳 обновление рекламного плейлиста;
- 🛛 🗖 обновление файлов;
- - работает сторожевой таймер;
- 🔁 подключён второй монитор;
- ■<sup>2</sup> монитор выключен;
- 🛛 🕇 автомат работает через прокси;
- ) автомат работает через резервный DNS сервер;
- 🤅 🛱 терминал работает с удаленным ФР;
- 🗖 лишние деньги в купюроприемнике;
- 🚽 🕂 стекер снят;
- 🛩 неправильно заполнены реквизиты агента;
- 🖳 автомат использует альтернативную сеть;
- 🛎 используется ПО, вызывающее сбои в работе автомата;
- <sup>пр</sup> подменен IP-адрес FTP сервера;
- **EXE** модифицировано приложение ACO;
- • интерфейс АСО модифицирован;
- 脚 обнаружено перекрытие платежного интерфейса окном стороннего приложения;
- 🗖 ошибка купюроприёмника или принтера;
- 🛛 🚾 ошибка конфигурации или интерфейса;
- 🛛 김 при старте не обнаружен купюроприёмник или принтер;
- 🛛 🗖 кончается бумага в принтере;
- проблемы с жёстким диском;
- 🛯 💵 выключен сервером;
- 🛛 🛃 ошибка удаленного ФР.
- В столбце **z-отчеты в буфере** указано текущее количество отчетов, отправленных на сервер. Пустая ячейка означает, что терминал ранее отчеты не отправлял. Цифра означает количество отчетов, находящихся в буфере в момент просмотра статистики.
- В столбце дата последнего отчета указывается время и дата последнего снятия z-отчета.
- В столбце сумма инкассации указывается сумма последней инкассации терминала.
- В столбце дата инкассации указывается время и дата последней инкассации терминала.

### 1.2.1. Настройка отображения столбцов

Существует возможность настройки отображаемых столбцов мониторинга. Для этого в правой части экрана нажмите кнопку **показывать столбцы** и отметьте в выпадающем меню названия тех столбцов, которые вы хотите отобразить на экране.

Кнопка **добавить** в выпадающем меню позволяет выбрать дополнительные столбцы для отображения на экране.

Кнопка сбросить возвращает набор отображаемых столбцов в первоначальное состояние (Рис. 4).

#### Рис. 4. Настройка столбцов мониторинга

|     | показывать столбцы 🔻 🕕   |
|-----|--------------------------|
| д   | обавить                  |
| c d | бросить                  |
| н   | азвание терминала        |
| д   | еньги                    |
| к   | упюры                    |
| M   | онеты                    |
| C   | остояние купюроприёмника |
| n   | оследний сигнал          |
| l n | оследний платёж          |
| 0   | повещения                |
| п   | ровайдер                 |
| 6   | аланс                    |
| п   | рограммное обеспечение   |
| И   | нтерфейс                 |
| К   | упюроприёмник            |
| V 0 | ринтер                   |
| V 7 | -отчеты в буфере         |
|     | ата последнего отчета    |

#### 1.2.2. Сортировка списка

Для сортировки списка ACO нажмите на заголовок любого из столбцов. Список будет отсортирован по этому столбцу. Повторное нажатие на заголовок изменит направление сортировки на противоположное: прямой алфавитный порядок изменится на обратный, и наоборот (<u>Рис. 5</u>).

Рис. 5. Сортировка списка

| Q<br>отчеты справоч           | ники сервис                                     |         |
|-------------------------------|-------------------------------------------------|---------|
| 🕕 не работают 🧕 есть ошибки 💈 | 🔪 давно не было платежей 🗥 автомат остановлен 🖉 | аботают |
| название терминала 🔺          | Список отсортирован в алфавитном                | lep     |
| Тестирование всего н          | порядке по названию терминала                   | -111    |
| 🚱 👘 🔄 Тест Flash ACO 2        | 🛃 [ 県 🛆 🖉                                       |         |
| 🔞 🛛 Τεςτ Flash ACO 6          | <mark>梁</mark> [ 勇 <u>A</u> 🦉                   |         |

## 2. ДОПОЛНИТЕЛЬНЫЕ ФУНКЦИИ

Мониторинг терминалов предоставляет следующие дополнительные возможности:

- Просмотр подробной информации об автомате.
- <u>Просмотр истории состояния автомата</u>.
- Запрос журнала состояния АСО на почтовый адрес.
- Запрос списка запущенных на АСО процессов на почтовый адрес.
- <u>Запрос z-отчета.</u>
- Обновление прошивки купюроприемника.

Для доступа к дополнительным функциям мониторинга нажмите кнопку 🎡 в строке терминала, затем кнопку **действия** (<u>Рис. 6</u>).

#### Рис. 6. Дополнительные возможности мониторинга

| название терминала 🔺                                                                                                    | программн | инте | 9039747 · FLASH ASO |             |                                      |
|----------------------------------------------------------------------------------------------------|-----------|------|---------------------|-------------|--------------------------------------|
| 9039747 🖸 FLASH ASO                                                                                                    | ATL v4.21 | REG  | 4 общие             | <b>v</b>    | 🚅 действия 🔻                         |
| and and a second second | ATL v4.21 | Неиз | название 🔺          | значение    |                                      |
| a tha an an an an an an an an an an an an an                                                                                                    | ATL v4.20 | REG  | состояние           | даяно не б  | от история                           |
| MTON C (MCTO - represent Concernment Amplica                                                                                                    | ATL v4.22 | REG  |                     | 4670414     | ше запустить обновление              |
| 8 11 12 🖸 Terrera Igran Terrera (1 11 201 11 11                                                                                                    | ATL v4.22 | REG  | имя агента          | 40/9414     | приостановить приём платежей         |
| antanu 🖸 haanaan hadi                                                                                                    | ATL v4.21 | STD  | деньги              | 1 240,00    | возобновить приём платежей           |
| towards (                                                                                                    | ATL v4.20 | REG  | купюры              | 25          |                                      |
| towned (2) has then exited                                                                                                    | ATL v4.20 | REG  | монеты              | 0           | СЕ лог                               |
|                                                                                                    | ATL v4.22 | REG  | последний сигнал    | 4m          | Е z-отчет                            |
|                                                                                                    | ATL v4.21 | Неиз | версия ПО           | ATL v4.21   | писок запущенных процессов           |
|                                                                                                    | ATL v4.22 | REG  | интерфейс           | REG v2.6.1  | <b>a</b>                             |
| MITCHIN C Represent (MRTTH) for the restored                                                                                                    | ATL v4.20 | REG  | купюроприёмник      | CashCode    | • перезапустить платежное приложение |
| the first of the same state of the same is                                                                                                    | ATL v4.20 | REG  | принтер             | Citizen CBM | перезапустить терминал               |
| Hardford Command resource (201 Norman )                                                                                                    | ATL v4.11 | REG  |                     |             | 🕘 завершение работы ОС               |

Для доступа к дополнительным функциям мониторинга группы терминалов нажмите кнопку **групповые действия** в нижней левой части экрана (<u>Рис. 7</u>).

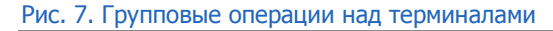

| 0          | Cold Lands                                                     |                   |          | 5м  |   | 昌                                | <del></del>  |
|------------|----------------------------------------------------------------|-------------------|----------|-----|---|----------------------------------|--------------|
|            | and the second                                                 |                   |          | 2м  |   | 骨                                | <del></del>  |
|            |                                                                | ٤                 | 100      | 2м  |   | <ul> <li>●</li> <li>●</li> </ul> | <del>_</del> |
|            | перезапустить платежное приложение                             | 2                 | 100      | 2м  |   | <ul> <li>月</li> </ul>            | <del>_</del> |
| 2          | перезагрузить терминалы                                        |                   |          | 2м  |   | 骨                                | <b>.</b>     |
| (upp       | запустить обновление                                           | 9                 |          | 1м  |   | 骨                                | <b>@</b>     |
|            | ×                                                              | 8                 | 100      | 1м  |   | 骨                                | <b>@</b>     |
| 4          | приостановить прием платежей                                   |                   | 100      | 15м |   | 凸                                | <b>6</b>     |
|            | возобновить приём платежей                                     | ¢                 |          | 4м  |   | <b>ب</b>                         | <del></del>  |
|            | обновить прошивку купюроприемника                              | 8                 |          | 2м  |   | ۰ 🚍 🔹                            | <del></del>  |
| đ          | лог                                                            |                   |          | 2   |   | : n                              | -            |
| E.         |                                                                | L                 |          | 2M  | _ | 1                                | <del>.</del> |
| ар<br>Пара | z-отчет действия будут прим<br>рупповые дейстрия<br>терминалов | енены к списку вы | ыбранных |     |   |                                  |              |

### 2.1. Подробная информация об АСО

Информация доступна по нажатию на кнопку 🥨 **инфо** (<u>Рис. 6</u>). Содержит информацию о сумме денег в купюроприемнике, о состоянии программного и аппаратного обеспечения автомата, сторожевом таймере и т.д.

Информация поделена на блоки, перемещаться между которыми можно с помощью выпадающего меню или кнопок ◀ и ▶ (<u>Рис. 8</u>).

Рис. 8. Информация об автомате

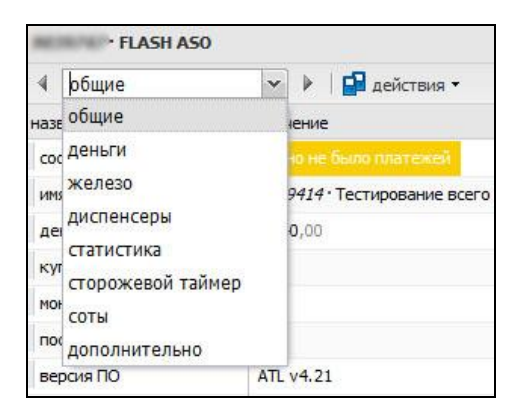

## 2.2. История состояния АСО

Окно вызывается нажатием кнопки <sup>(2)</sup> история в меню **действия** (<u>Рис. 6</u>) и содержит историю состояния автомата. История обновляется с интервалом 5 минут и содержит список ошибок/предупреждений, информацию о количестве денег в купюроприемнике, версию интерфейса и др. информацию (<u>Рис. 9</u>).

| стория терми               | нала 9464149            |                             |                           | 29.05.07                     |                         | >         |
|----------------------------|-------------------------|-----------------------------|---------------------------|------------------------------|-------------------------|-----------|
| c 28.05.2013               | 🖪 по 28.05.2013 🖪 колич | ество строк на странице 100 | <b>v</b>                  |                              | 🎅 обновить              | 🚫 закрыть |
| дата<br>время              | ОК информация           | неполадки<br>оповещения     | сумма<br>кулюры<br>монеты | последний<br>сигнал<br>д/ч/м | версии<br>ПО интерфейса |           |
| 28.05.2013<br>13:55:00 MSK | OK                      |                             | 20.00<br>2                |                              | REG v2.6.16.1           | 2         |
| 28.05.2013<br>13:50:00 MSK | ОК                      |                             | 20.00                     |                              | -<br>REG v2.6.16.1      |           |
| 28.05.2013<br>13:45:00 MSK | OK                      |                             | 20.00                     |                              |                         |           |
| 28.05.2013<br>13:40:00 MSK | OK                      |                             | <b>20.00</b>              |                              | REG v2.6.16.1           |           |
| 28.05.2013<br>13:35:00 MSK | OK                      |                             | 20.00<br>2                |                              | REG v2.6.16.1           |           |

Рис. 9. История состояния автомата

## 2.3. Получение журнала состояния на почтовый адрес

Для получения журнала в виде лог-файла, содержащего сведения о работе автомата или группы автоматов, выполните следующее:

- 1. Для запроса лога по одному автомату выберите *пог* в меню **действия** (<u>Рис. 6</u>). Откроется окно для указания параметров запроса (<u>Рис. 10</u>).
- 2. Заполните параметры запроса:
  - Выберите период или укажите интервал времени в полях с и по.
  - Укажите e-mail, на который будет выслан файл.

#### Рис. 10. Меню запроса отчетов для терминала

| период | сегодня                          | *                           |
|--------|----------------------------------|-----------------------------|
| c      | 30.05.2013                       |                             |
| по     | 30.05.2013                       |                             |
| e-mail | s. and all real proves to        |                             |
| nor б  | удет отправлен на указ<br>злектр | занный адрес<br>онной почты |

- 3. Нажмите кнопку **запросить.** На указанный е-mail будет отправлен файл, содержащий журнал действий, выполненных на АСО за выбранный промежуток времени.
- 4. Для запроса лога по группе автоматов выберите in nor в меню групповые действия (<u>Рис. 7</u>), заполните параметры запроса и нажмите кнопку запросить. На указанный e-mail будет выслано отдельное письмо с логом для каждого из выбранных терминалов. В случае, если терминалы не были предварительно отобраны с помощью поиска, команда будет отправлена на 100 терминалов, список которых начинается с верхней части экрана.

### 2.4. Получение списка запущенных процессов

Для получения списка процессов, запущенных на АСО, выполните следующее:

- 1. Нажмите кнопку <sup>©</sup> в строке терминала, затем выберите **действия** → список запущенных процессов.
- 2. Укажите e-mail.
- 3. Нажмите кнопку запросить.

На указанный e-mail будет отправлен файл.

### 2.5. Получение Z-отчета

Для получения **Z-отчета по одному терминалу** выполните следующее:

- 1. Выберите 🗐 **z-отчет** в меню **действия** (<u>Рис. 6</u>).
- 2. Укажите:
  - Дату;
  - Номер Z-отчета (8 цифр);
  - e-mail.
- 3. Нажмите кнопку запросить.

На указанный e-mail будет отправлен файл.

Для получения **Z-отчета по группе терминалов** сделайте следующее:

- 1. В меню групповые действия выберите 🗐 z-отчет (Рис. 7):
- 2. Укажите:
  - Дату;
  - Номер Z-отчета (8 цифр);
  - e-mail.
- 3. Нажмите кнопку запросить.

На указанный e-mail будут отправлены файлы с отчетами по каждому терминалу. В случае, если терминалы не были предварительно отобраны с помощью поиска, команда будет отправлена на 100 терминалов, список которых начинается с верхней части экрана.

### 3. АДМИНИСТРИРОВАНИЕ ТЕРМИНАЛОВ

При наличии необходимых прав персона может удаленно управлять автоматами агента.

Для администрирования одного терминала:

- 1. Выберите пункт меню сервис -> мониторинг терминалов.
- 2. Нажмите кнопку 🐺 в строке нужного терминала, затем кнопку действия (Рис. 11).
- 3. Выберите действие:
  - приостановить прием платежей временное выключение терминала. При этом на его экране появится надпись «Извините, терминал временно не работает»;
  - возобновить прием платежей возвращает терминал в рабочее состояние после временного выключения;
  - запустить обновление позволяет обновить конфигурацию установленного на терминале ПО;
  - обновить прошивку купюроприемника запустить обновление прошивки купюроприемника терминала (см. подробнее раздел <u>3.1</u>);

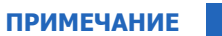

Пункт "обновить прошивку купюроприемника" доступен только для терминалов с купюроприемником CashCode, оснащенных картой SSC (Smart Stick Card).

- перезапустить платежное приложение позволяет перезапустить установленное на терминале ПО для приема платежей;
- перезапустить терминал позволяет перезапустить терминал;
- завершение работы ОС завершение работы автомата.
- Рис. 11. Администрирование терминала

| название терминала 🔺                        | программн | инте | 9039747 · FLASH ASO |             |                                      |
|---------------------------------------------|-----------|------|---------------------|-------------|--------------------------------------|
| 9039747 🔄 FLASH ASO                         | ATL v4.21 | REG  | 4 общие             | × >         | 🚰 действия 🔻                         |
| Normal Contract                             | ATL v4.21 | Неиз | название 🔺          | значение    |                                      |
| R Tablin 🖸 Ball To aport comp.              | ATL v4.20 | REG. | состояние           | аавно не б  | • история                            |
| RCDD D BRCCO represe Descenses insum        | ATL v4.22 | REG  |                     | 4570414.    | ( запустить обновление               |
| RUDIE Character to the second of the second | ATL v4.22 | REG  |                     | 10/9414     | приостановить приём платежей         |
| BERNEL D Tagenerae PRP                      | ATL v4.21 | STD  | деньги              | 1 240,00    | 🖾 возобновить приём платежей         |
| Normania 🔽 Faco Haado accito 2              | ATL v4.20 | REG  | купюры              | 25          | B                                    |
| Euleren 🖸 faur Haat activit                 | ATL v4.20 | REG  | монеты              | 0           | GEI JOF                              |
| talen itali inananan italeanan laaraa       | ATL v4.22 | REG  | последний сигнал    | 4M          | Е <sup>Щ</sup> z-отчет               |
| NUMER I CONSIGNATION OF A CONSIGNATION      | ATL v4.21 | Неиз | версия ПО           | ATL v4.21   | писок запущенных процессов           |
| BUTCH C research (Brit?) in any terral      | ATL v4.22 | REG  | интерфейс           | REG v2.6.1  |                                      |
| BUILDING INCOME IN CONTRACT                 | ATL v4.20 | REG  | купюроприёмник      | CashCode    | • перезапустить платежное приложение |
| DECEMPTOR INCOME INCOME INCOME.             | ATL v4.20 | REG  | принтер             | Citizen CBM | перезапустить терминал               |
|                                             | ATL v4.11 | REG  |                     |             | Завершение работы ОС                 |

Для администрирования группы терминалов:

- 1. Выберите пункт меню **сервис Э мониторинг терминалов**.
- 2. Настройте фильтры мониторинга терминалов (см. раздел 1.1).
- 3. Нажмите кнопку групповые действия в нижней левой части экрана (Рис. 12).

- 4. Выберите действие:
  - приостановить прием платежей временное выключение терминалов. При этом на экране терминалов появится надпись «Извините, терминал временно не работает»;
  - возобновить прием платежей возвращает терминалы в рабочее состояние после временного выключения;
  - запустить обновление позволяет обновить конфигурацию установленного на терминалах ПО;
  - обновить прошивку купюроприемника запустить обновление прошивки купюроприемников на терминалах (см. подробнее раздел <u>3.1</u>);
  - перезапустить платежное приложение позволяет перезапустить установленное на терминалах ПО для приема платежей;
  - перезагрузить терминалы позволяет перезапустить все терминалы в списке;
  - завершение работы ОС завершение работы автомата.

Выбранное действие будет применено ко всем терминалам в списке мониторинга.

#### Рис. 12. Администрирование группы терминалов

| 0                                | Contraction of the local data                         |          |      | 5м  |        | 骨            | <del>@</del> |
|----------------------------------|-------------------------------------------------------|----------|------|-----|--------|--------------|--------------|
|                                  | and the second                                        | ALC: NOT |      | 2м  |        | 昌            | <del>.</del> |
|                                  |                                                       | 1        | 100  | 2м  |        | • 🖨          | <del></del>  |
|                                  | перезапустить платежное приложен                      | :        |      | 2м  |        | <b>₽</b>     | <del></del>  |
| 4 689                            | перезагрузить терминалы                               |          |      | 2м  |        | 骨            | <b>.</b>     |
| (UPp                             | запустить обновление                                  | 5        | 1.00 | 1м  |        | 骨            | <b>6</b>     |
|                                  |                                                       | 8        | 100  | 1м  |        | 骨            | <b>()</b>    |
| 4                                | приостановить прием платежеи                          | -        | 100  | 15M | 10.000 | 骨            | <b>@</b>     |
|                                  | возобновить приём платежей                            |          |      | 4M  |        | <b>6</b> ] 鼻 | <del>.</del> |
| T                                | обновить прошивку купюроприемнию                      | a į      |      | 2м  |        | o 🚔 🔥        | <del>.</del> |
| B                                | 202                                                   |          |      |     |        |              | _            |
|                                  |                                                       | (        |      | 2м  |        | 骨            | <del></del>  |
| 비                                | 🗓 z-отчет действия будут применены к списку выбранных |          |      |     |        |              |              |
| 🔓 групповые дейстлика терминалов |                                                       |          |      |     |        |              |              |

#### 3.1. Обновление прошивки купюроприемника

Для обновления прошивки купюроприемника одного терминала, выполните следующее:

- Выберите **обновить прошивку купюроприемника** в меню **действия** (<u>Рис. 6</u>). Откроется окно выбора версии прошивки (<u>Рис. 13</u>).
- Укажите параметры обновления: выберите из выпадающего списка версию прошивки, которую следует отправить на терминал.

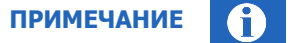

**ВНИМАНИЕ** 

Удаленное обновление прошивки купюроприемника возможно только для терминалов, оснащенных картой SSC (Smart Stick Card).

#### Рис. 13. Выбор версии прошивки

| терминал          | CONTRACT DESCRIPTION OF TAXABLE A PARTY                                                      |
|-------------------|----------------------------------------------------------------------------------------------|
| версия прошивки   | 1310 💌                                                                                       |
| описание прошивки | CashCode CCNET SME-RU1310. Последняя<br>стабильная прошивка с актуальным набором<br>сигнатур |
| загрузить о       | бновление купюроприёмника на выбранный терминал                                              |

Для обновления прошивки купюроприемников группы терминалов, выполните следующее:

- 1. Выберите **обновить прошивку купюроприемника** в меню **групповые действия** (<u>Рис. 7</u>). Откроется окно выбора версии прошивки.
- 2. Укажите параметры обновления: выберите из выпадающего списка версию прошивки, которую следует отправить на группу терминалов (<u>Рис. 14</u>).

|      |         | -               |          |                       |     |          |                |
|------|---------|-----------------|----------|-----------------------|-----|----------|----------------|
| Puc. | 14.     | Обновление      | прошивки | купюроприемника       | лля | группы   | терминалов     |
|      | - · · · | o on o briennie | прошлыт  | ng moporiprici in mia | H   | 19711101 | 1 opi minasiob |

| версия прошивки   | 1310 👻                                                                                       |  |  |
|-------------------|----------------------------------------------------------------------------------------------|--|--|
| описание прошивки | CashCode CCNET SME-RU1310. Последняя<br>стабильная прошивка с актуальным набором<br>сигнатур |  |  |
| загрузить об      | новление купкороприёмника группе из 22 терминалов                                            |  |  |

Если в группу попадут терминалы, для которых удаленное обновление прошивки купюроприемника невозможно, прошивка на них отправлена не будет, а на экране будет отображено сообщение с количеством автоматов, на которые будет отправлена прошивка (<u>Рис. 15</u>).

Рис. 15. Сообщение о количестве автоматов для прошивки

| обновить прошивку купюр | ооприемника                            | ×        |
|-------------------------|----------------------------------------|----------|
| прошивка 1310 бу        | ает отправлена на 3 из 22 выбранных те | рминалов |
|                         | 🖌 ок                                   |          |

## СПИСОК РИСУНКОВ

| Рис. 1. Выбор варианта поиска                                      | 4  |
|--------------------------------------------------------------------|----|
| Рис. 2. Выбор метки терминала                                      | 5  |
| Рис. 3. Мониторинг АСО                                             | 5  |
| Рис. 4. Настройка столбцов мониторинга                             | 7  |
| Рис. 5. Сортировка списка                                          | 7  |
| Рис. 6. Дополнительные возможности мониторинга                     | 8  |
| Рис. 7. Групповые операции над терминалами                         | 8  |
| Рис. 8. Информация об автомате                                     | 9  |
| Рис. 9. История состояния автомата                                 | 9  |
| Рис. 10. Меню запроса отчетов для терминала                        | 10 |
| Рис. 11. Администрирование терминала                               | 12 |
| Рис. 12. Администрирование группы терминалов                       | 13 |
| Рис. 13. Выбор версии прошивки                                     | 14 |
| Рис. 14. Обновление прошивки купюроприемника для группы терминалов | 14 |
| Рис. 15. Сообщение о количестве автоматов для прошивки             | 14 |
| •                                                                  |    |